## Huskeseddel

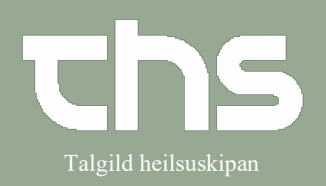

Recept

## Dan recept på en aktiv ordination

## Åbn Lægemiddellisten

| ton Ecopen            | ind d c inote         |                                |       |   |      |      |      |      |     |      |      |                      |            |       |               |              |          |
|-----------------------|-----------------------|--------------------------------|-------|---|------|------|------|------|-----|------|------|----------------------|------------|-------|---------------|--------------|----------|
| Ordinationer 180      | 1792-228 Ø-Testina l  | aila Testesen                  |       |   |      |      |      |      |     |      |      |                      |            |       |               |              | 🗆 🗗 🔯    |
| Lægemiddellisten      | Administrationslisten | Receptoversigten N             | ly    |   |      |      |      |      |     |      |      |                      |            |       |               |              |          |
| Advarsler: S          |                       | 0.1.5.0                        |       |   |      |      |      |      |     |      |      |                      | 0<br>2 å   | r 1år | 1 måned 1 uge | 1 dag 1 time | • 15 min |
| Ønsket visning        |                       | Sorter listen etter:           |       |   | 2020 |      | 202  | l.   |     |      |      |                      | 2022       |       |               |              |          |
| Min Med               | Maks.                 | ATC Kode                       | •     |   | ep.  | nov. | jan. | mar. | maj | jul. | sep. | nov.                 | jan.       | mar.  | maj           | jul.         | sep.     |
|                       |                       |                                |       |   |      |      |      |      |     |      |      |                      |            |       |               |              |          |
| Aktive ordinatio      | ner [4]               |                                |       |   |      |      |      |      |     |      |      |                      |            |       |               |              | 1        |
| 🔺 🧧 Omeprazol         | l "Sandoz", 20 mg     | 1 enterokapsel, hård x 2i4u    | Σ 🕒   | - |      |      |      |      |     |      | 1    | e 1x1x100 stk., 1 i  | terationer |       |               |              |          |
| 🔺 🧧 Nexium, 10        | ) mg                  | 1 enterogranulat til oral sus  | Σ 🕒   | - |      |      |      |      |     |      | 1    | e 1x1x28 stk., 4 ite | erationer  |       |               |              |          |
| 🔺 🥫 Furosemid         | l "Orifarm", 40 mg    | 1 tablet x 1itv                | Σ     | - |      |      |      |      |     |      | •••  | e 1x1x50 stk., 4 its | arationer  |       |               |              |          |
| 🔺 🧧 Corodil, 5 r      | mg                    | 1 tablet x 1itv                | Σ 🕒   | - |      |      |      |      |     |      | 1    | e 1×100 stk., 4 ite  | rationer   |       |               |              |          |
| Afsluttede ordination | er [2]                |                                |       |   |      |      |      |      |     |      |      |                      |            |       |               |              | 1        |
| Dosisdispenserede o   | ordinationer [1]      |                                |       |   |      |      |      |      |     |      |      |                      |            |       |               |              | 1        |
| A 🔁 Ibumetin, 6       | i00 mg                | 1 filmovertrukken tablet x 1it | ν Σ 🕒 | - |      |      |      |      |     |      |      | 1×1×100 stk., 4 iter | ationer    |       |               |              |          |
|                       | -                     |                                |       |   | 4    |      |      |      |     |      |      |                      |            |       |               |              | Þ        |
|                       |                       |                                |       |   |      |      |      |      |     |      |      |                      |            |       |               |              |          |

## Højreklik på lægemidlet og vælg **Dan recept.** Hvis du ønsker f.eks. at bruge samme pakke og iterering fra seneste recept tryk på **Forny recept**

| Ordinationer 180792-228 Ø-Testin                                                                                                    | a laila Testesen                                                                                                    |                                                           |                                                                                                    |                         |
|----------------------------------------------------------------------------------------------------|----------------------------------------------------------------------------------------------------|-----------------------------------------------------------|----------------------------------------------------------------------------------------------------|-------------------------|
| Lægemiddellisten Administrationslist                                                                                                    | ten Receptoversigten Ny                                                                                                    |                                                           |                                                                                                    |                         |
| dvarsler: 🚫 🚺 🕨                                                                                                    |                                                                                                    |                                                           |                                                                                                    |                         |
| Inskotvianing                                                                                                    | Serter listen offer                                                                                                    |                                                           |                                                                                                    |                         |
| Min Med Maks                                                                                                    | ATC kode                                                                                                    | 2020                                                      |                                                                                                    |                         |
| with wed wats.                                                                                                    | ATO RODE                                                                                                    | ep.                                                       |                                                                                                    |                         |
| Aktive ordinationer [4]                                                                                                    |                                                                                                    |                                                           |                                                                                                    |                         |
| Active ordinationer [4]                                                                                                    | 1 optorokongol, bård v Qidu, 5                                                                                                    |                                                           |                                                                                                    |                         |
| A Review 10 mg                                                                                                    | Ret                                                                                                    |                                                           |                                                                                                    |                         |
| A Sussessid "Oriform" 40 ms                                                                                                    | Matalaa                                                                                                    |                                                           |                                                                                                    |                         |
| A Constitution of the constitution of the cons | Makuler.                                                                                                    |                                                           |                                                                                                    |                         |
| feluttede ordinationer [2]                                                                                                    | Opret advarsel om allergi eller intol                                                                                                  | lerans                                                    |                                                                                                    |                         |
| esiedieneneerede erdinationer [4]                                                                                                    | Pauser                                                                                                    |                                                           |                                                                                                    |                         |
| A manual and a second second s | Seponer                                                                                                    |                                                           |                                                                                                    |                         |
| 🔼 🙋 Ibumetin, 600 mg                                                                                                    | Dan recept                                                                                                    | 4                                                         |                                                                                                    |                         |
|                                                                                                    | Forny recent                                                                                                    |                                                           |                                                                                                    |                         |
|                                                                                                    | Noted as a second                                                                                                    |                                                           |                                                                                                    |                         |
|                                                                                                    | Makuler recept                                                                                                    |                                                           |                                                                                                    |                         |
| enterokapster, hårde<br>accept information:<br>1 enterokapsel, hård 2 gang(e) dagligt i 4 uger<br>Medtag ordinationstid<br>Oral anvendelse<br>Mod mavesår                                                                                                    | *                                                                                                    |                                                           | Kontakt Leekamir / Millon - Telefon viðala - 17-09-2021<br>Startdalo: 17-09-2021 : ) ) herenger: 1<br>Gyldighed: 224 måneder vi Interval: 0<br>Beregn forhvor. 56 enterokapsler, hárder / 1120 mg / 0 enterokapsel, hárd<br>1 100 stk (Tilškol), 22:20, Sandoz, Omeprazol 'Sandoz' v 🛃 Klausuleret / | V                       |
| Rediger ordination                                                                                                    |                                                                                                    | 195 tegn tilbage                                          | Opsisdispenseret                                                                                                    | Pris: 22,20 kr          |
| yk på <b>Rediger ordina</b><br>formation vedr. recep<br>ryk på <b>Send e-recept</b><br>f <b>ormation til apotek</b>                                                                                                    | tion for bl.a. at tilf<br>oten til Apoteket.<br>$\rightarrow$ Tag stilling til om<br>at $\rightarrow$ tryk <b>Send</b> $\rightarrow$ F | øje administrati<br>n recepten skal l<br>Recepten er nu s | ionsbemærkning. Tryk på feltet for at tilføje su<br>hentes på Apoteket eller sendes hjem til patier<br>sendt til apoteket.                                                                                                    | pplerende<br>nten, evt. |
| ук ра <b>Print</b> for at give                                                                                                    | patienten en papi                                                                                                    | rrecept. For at §                                         | gemme recepten trykkes <b>Gem</b> .                                                                                                    |                         |

Tip: muligt er at sende flere recepter på forskellige lægemidler samtidigt, disse kan tilføjes udbakken efter behov.

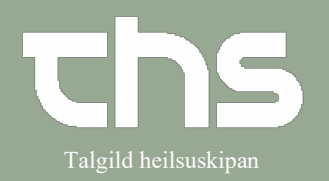

Recept

| <form></form>                                                                                                    |  |  |
|----------------------------------------------------------------------------------------------------|--|--|
| Sog på lægemidlet → tvælg lægemidlet, vælg evt. en skabelon.         Søg på lægemidlet → tvælg lægemidlet, vælg evt. en skabelon.         Søg på lægemidlet → tvælg lægemidlet, vælg evt. en skabelon.         Søg på lægemidlet → tvælg lægemidlet, vælg evt. en skabelon.         Søg på lægemidlet → tvælg lægemidlet, vælg evt. en skabelon.         Søg på lægemidlet → tvælg lægemidlet, vælg evt. en skabelon.         Søg på lægemidlet → tvælg lægemidlet, vælg evt. en skabelon.         Søg på lægemidlet → tvælg lægemidlet, vælg evt. en skabelon.         Søg på lægemidlet = tore skabelon.         Søg på lægemidlet = tore skabelon.         Søg på lægemidlet = tore skabelon.         Søg på lægemidlet = tore skabelon.         Søg på lægemidlet = tore skabelon.         Søg på lægemidlet = tore skabelon.         Søg på lægemidlet = tore skabelon.         Søg på lægemidlet = tore skabelon.         Søg på lægemidlet = tore skabelon.         Søg på lægemidlet = tore skabelon.         Søg på lægemidlet = tore skabelon.         Nej → Tryk på Øverfør til recept > forsæt med en ny ordination.         Nej → Tryk på Læg til og vis i udbakken       Vælg og færdigger ordination         Vælg og færdigger ordination       Søg på færdigger ordination         Vælg og interval (2) / pakke (3) / Klausuleret tilskud (4).       Søg på sægemidle = tore skabelon (1000000000000000000000000000000000000                                                                                                    |  |  |
| <pre>www.www.www.www.www.www.www.www.www.ww</pre>                                                                                                    |  |  |
| Seg på lægemidlet -> vælg lægemidlet, vælg evt. en skabelon.          Søg på lægemidlet -> vælg lægemidlet, vælg evt. en skabelon.         Søg på lægemidlet -> vælg lægemidlet, vælg evt. en skabelon.         Søg på lægemidlet -> vælg lægemidlet, vælg evt. en skabelon.         Søg på lægemidlet -> vælg lægemidlet, vælg evt. en skabelon.         Søg på lægemidlet -> vælg lægemidlet ril på skapet i søg søg søg søg søg søg søg søg søg søg                                                                                                    |  |  |
| Søg på lægemidlet → vælg lægemidlet, vælg evt. en skabelon.                                                                                                    |  |  |
| <pre>in generalized in the log with interval in the log with interval in the log with interval interval interva</pre>                               |  |  |
| Tip: se huskesedler vedr. ordinationer. www.ths.fo - Minnislepar/medicinordination Skal recept sendes på flere lægemidler til patient? Ja - Tryk på Overfør til recept -> forsæt med en ny ordination. Ng - Tryk på Læg til og vis i udbakken Vælg og færdiggør ordination Vælg menter i læg til og vis i udbakken Vælg og færdiggør ordination Vælg menter i læget vis i menter i læget vis i menter i læget vis i menter i læget vis i menter i læget vis i menter i læget vis i menter i læget vis i menter i læget vis i menter i læget vis i menter i læget vis i menter i læget vis i menter i menter i læget vis i menter i læget vis i menter i menter i menter i menter i menter i menter i menter i menter i menter                                      |  |  |
| Skal recept sendes på flere lægemidler til patient?<br>Ja → Tryk på <b>Overfør til recept</b> -> forsæt med en ny ordination.<br>Nej → Tryk på Læg til og vis i udbakken<br><b>Overfør til recept</b> Læg til og vis i udbakken<br><b>Vælg og færdiggør ordination</b><br>Vælg ønsket Iterering (1) og interval (2) / pakke (3) / Klausuleret tilskud (4).<br><del>Overfør til recept sendes til bester for til sender for til tilska for tilska for </del> |  |  |
| Ja               Aryk på Overfør til recept → forsæt med en ny ordination.           Ng              Arg til og vis i udbakken          Overfør til recept       Læg til og vis i udbakken        Vælg og færdiggør ordination          Velg ønsket Iterering (1) og interval (2) / pakke (3) / Klausuleret tilskud (4).            Overfør til recept              I wakke(1) ×               I wakke(1) ×                 verdag ordnatissister verdersøder verdersøder ve                                                                                                    |  |  |
| Overfør til recept       Læg til og vis i udbakken       Vælg og færdiggør ordination         Vælg og nsket Iterering (1) og interval (2) / pakke (3) / Klausuleret tilskud (4).         Overfør til recept         Overfør til recept <td <<="" colspan="2" td=""></td>                                                                                                    |  |  |
| Vælg ønsket Iterering (1) og interval (2) / pakke (3) / Klausuleret tilskud (4).                 Ordinationer 180792-228 63-Testina laila Testeson                  Lægemiddellisten                 Mergazol "Sandoz"                 20 mg                 enterokapsler, hårde                 Paregoli information:                 Interokapsler, hårde                 vindag ordnationstid                 Ordi anvendelse                 vind anvendelse                 vind anvendelse                 vind anvendelse                 vind go ordnation                195 tegn tilbage                 Desisdispenseret                                                                                                    |  |  |
| Ordinationer 180792-228 Ø-Testina laila Testesen                                                                                                    |  |  |
| Omeprazol "Sandoz"       © Recept © Relotation       Ordineret af: Test2 Lakin() TLH test2       X         20 mg       enterokapsler, hårde       Kontakt       Læinamir ( Mölon - Telefon Våtals - 17-09-2021)       I         Recept information:       Ørdighed:       24. måneder vinterval:       I       I         Medrag ordinationstid       Ørdighed:       22.0 Sandoz. Omeprazol "Sandoz"       I       I         Medrag ordinationstid       I       100 sits (Tilskoh), 22.20, Sandoz. Omeprazol "Sandoz"       I       Klausuleret tilskud                                                                                                    |  |  |
| Standato: 1709-2021 ***********************************                                                                                                    |  |  |
| I enterokapset, hård 2 gang(e) døgligt i 4 uger       Beregn forbrug: 56 enterokapset, hård (1120 mg/l 0 enterokapset, hård         I enterokapset, hård 2 gang(e) døgligt i 4 uger       I 100 sitk (Tilskon), 22,20, Sandoz, Omeprazol "Sandoz"         I nod sitk (Tilskon), 22,20, Sandoz, Omeprazol "Sandoz"       I 100 sitk (Tilskon), 22,20, Sandoz, Omeprazol "Sandoz"         I nod sitk (Tilskon), 22,20, Sandoz, Omeprazol "Sandoz"       I 100 sitk (Tilskon), 22,20, Sandoz, Omeprazol "Sandoz"         I nod sitk (Tilskon), 22,20, Sandoz, Omeprazol "Sandoz"       I 100 sitk (Tilskon), 22,20, Sandoz, Omeprazol "Sandoz"         I nod sitk (Tilskon), 22,20, Sandoz, Omeprazol "Sandoz"       I 100 sitk (Tilskon), 22,20, Sandoz, Omeprazol "Sandoz"         I nod sitk (Tilskon), 22,20, Sandoz, Omeprazol "Sandoz"       I 100 sitk (Tilskon), 22,20, Sandoz, Omeprazol "Sandoz"         I nod sitk (Tilskon), 22,20, Sandoz, Omeprazol "Sandoz"       I 100 sitk (Tilskon), 22,20, Sandoz, Omeprazol "Sandoz"         I nod sitk (Tilskon), 22,20, Sandoz, Omeprazol "Sandoz"       I 100 sitk (Tilskon), 22,20, Sandoz, Omeprazol "Sandoz"         I nod sitk (Tilskon), 22,20, Sandoz, Omeprazol "Sandoz"       I 100 sitk (Tilskon), 22,20, Sandoz, Omeprazol "Sandoz"         I nod sitk (Tilskon), 22,20, Sandoz, Omeprazol "Sandoz"       I 100 sitk (Tilskon), 22,20, Sandoz, Omeprazol "Sandoz"         I nod sitk (Tilskon), 22,20, Sandoz, Omeprazol "Sandoz"       I 100 sitk (Tilskon), 22,20, Sandoz, Omeprazol "Sandoz"         I nod sitk (Tilskon), 22,00, Sandoz, Omeprazol "Sandoz"       I 100 sitk (Ti                                                                                                    |  |  |
| Image: Construction of maves ar         Image: Construction of maves ar         Image: Construction of the construction of the construction of                                                                                                    |  |  |
| Pris:     22.20 kr                                                                                                    |  |  |
|                                                                                                    |  |  |
|                                                                                                    |  |  |
| information vedr. recepten til Apoteket.                                                                                                    |  |  |
| Tryk på <b>Send e-recept</b> → Tag stilling til om recepten skal hentes på Apoteket eller sendes hjem til patienten, evt.<br>Information til apoteket → tryk Send → Recepten er nu sendt til apoteket.                                                                                                    |  |  |
| Tryk på <b>Print</b> for at give patienten en papirrecept. For at gemme recepten trykkes <b>Gem</b> .                                                                                                    |  |  |
| Tip: muligt er at sende flere recepter på forskellige lægemidler samtidigt, disse kan tilføjes udbakken efter behov.                                                                                                    |  |  |
| Åbn fanebladet <b>Udbakke</b> og tryk <b>Send e-recept</b>                                                                                                    |  |  |